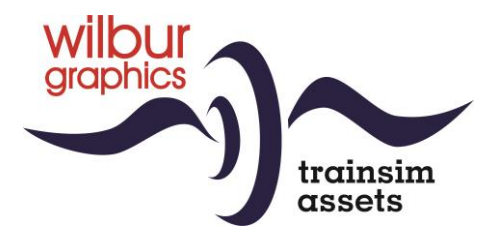

# NS serie 2600

# voor TS Classic

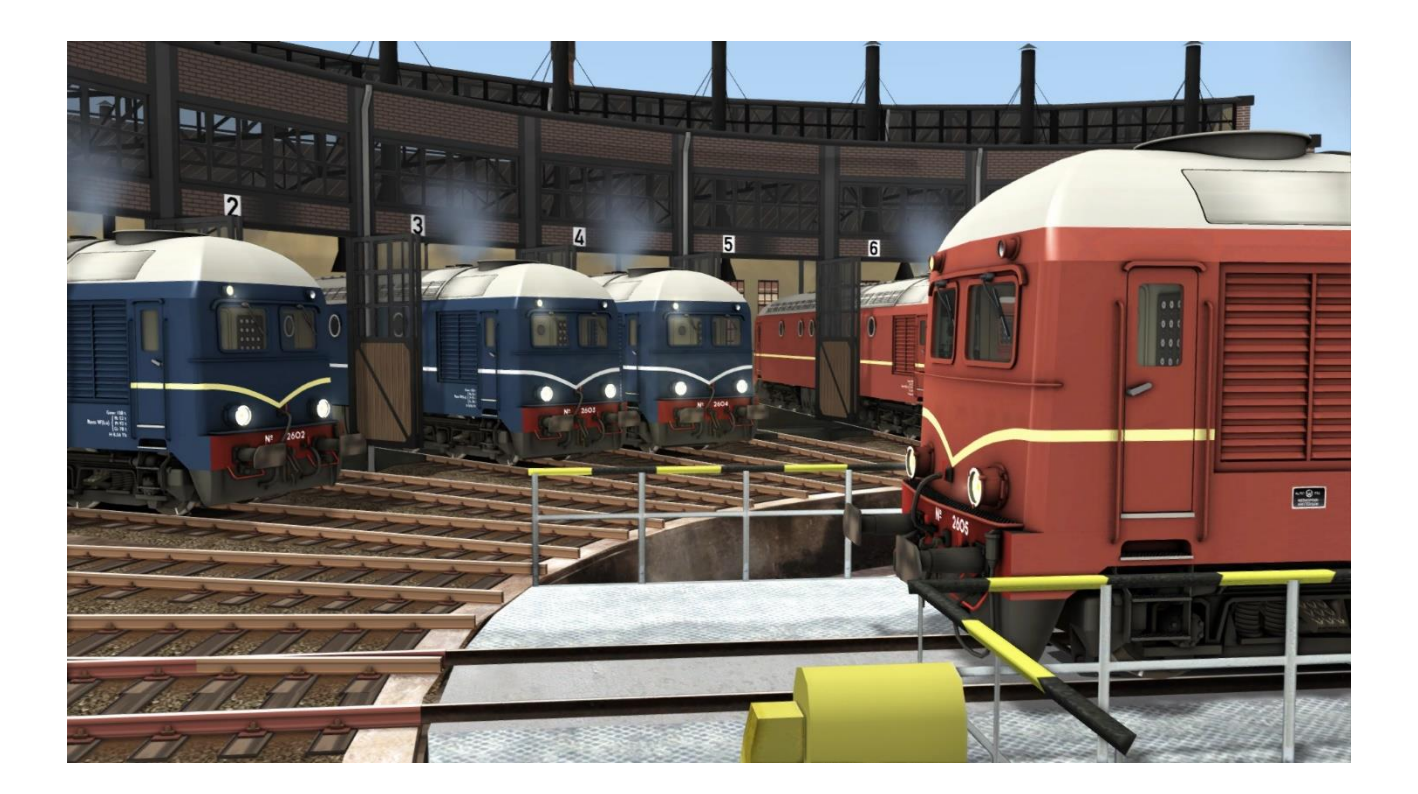

# Gebruikershandboek

Versie 1.0 Build 20240915

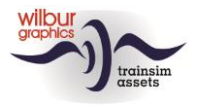

## Inhoud

| NS serie 2600           | 3  |
|-------------------------|----|
| Installatie             | 4  |
| TS Object Browser Index | 5  |
| Cabine                  | 7  |
| Overgangsanimaties      | 10 |
| QuickDrive              | 11 |
| Tips en trucs           | 12 |
| Colofon en credits      | 13 |

### Disclaimer DoveTail Games Ltd.

IMPORTANT NOTICE. This is user generated content designed for use with DoveTail Games Limited's train simulation products, including Train Simulator 2015. DoveTail Games Limited does not approve or endorse this user generated content and does not accept any liability or responsibility regarding it.

This user generated content has not been screened or tested by DoveTail Games Limited. Accordingly, it may adversely affect your use of DoveTail Games's products. If you install this user generated content and it infringes the rules regarding user-generated content, DoveTail Games Limited may choose to discontinue any support for that product which they may otherwise have provided.

The RailWorks EULA sets out in detail how user generated content may be used, which you can review further here: www.railsimulator.com/terms. In particular, when this user generated content includes work which remains the intellectual property of DoveTail Games Limited and which may not be rented, leased, sub-licensed, modified, adapted, copied, reproduced or redistributed without the permission of DoveTail Games Limited."

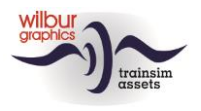

## NS serie 2600

Toen in 1950 de meeste oorlogsschade die de spoorwegen hadden geleden alweer was hersteld werd het afschaffen van stoomtractie krachtig ter hand genomen. Het gehele middennet was onder de draad gebracht, maar buiten de Randstad waren veel trajecten nog niet voor elektrische tractie ingericht. Daarom besloot de directie van NS om een grote serie dieselelektrische locs aan te schaffen, met als oogmerk om de stoomlocomotief op die lijnen in de reizigersdienst te kunnen vervangen.

Er werd vervolgens een programma van eisen opgesteld met treingewichten en dienstsnelheden waar Werkspoor een order voor 27 machines uit wist te slepen. Helaas bleek al gauw dat de elektrificatie sneller verliep dan gedacht en waren bij NS ernstige twijfels gerezen over de krachtbron die Werkspoor gebruikte. Hoe dan ook, de order werd al kort na het begin van de productie teruggebracht tot zes stuks (NS 2601-2606). Deze machines kwamen in 1953 en '54 in dienst en werden vanaf het begin geplaagd door veelvuldig optredende storingen. Die werden veroorzaakt door de motoren, die eigenlijk waren ontworpen voor de scheepvaart. Daardoor verdween de serie al heel snel uit de reizigersdienst en werd alleen nog maar voor goederentreinen ingezet, waar de locs natuurlijk ook geen succes bleken. Aanvankelijk reden ze in Berlijns blauw, maar de laatste jaren van hun loopbaan kregen ze dezelfde kleurstelling (UIC standaard roodbruin) als de NS 2200 en 2400. De NS-leiding heeft de serie al in 1958 aan de snijbranders prijsgegeven.

Deze add-on omvat acht locs in drie kleuruitvoeringen, waaronder een fictieve uitmonstering van de 2626 en 2627 in het groen van de NS 600. Voor elke variant zijn consist in de release opgenomen, waaronder een 'Orient Express' bestaande uit CIWL-rijtuigen.

De inrichting van de cabine in deze TrainSimulator-weergave volgt de TS Classic standaard (expert-mode) en kan daardoor op onderdelen afwijken van het grote voorbeeld. De schakelaars van de elektrische installatie zijn net als bij de NS 1100 geconcentreerd in een Faiveleypaneel op de stuurtafel. De bediening van front- en sluitseinen is TS-conform uitgevoerd. Bij het inschakelen daarvan worden de rangeerseinen automatisch gedoofd. Om de loc in beweging te zetten moet de dieselmotor zijn gestart. Als Rijstand 1 is ingesteld zal bij overschrijding van de plaatselijke snelheidsbeperking de controller automatisch terugvallen op 'Neutraal' (zie voor meer details het onderdeel 'Cabine' van deze handleiding).

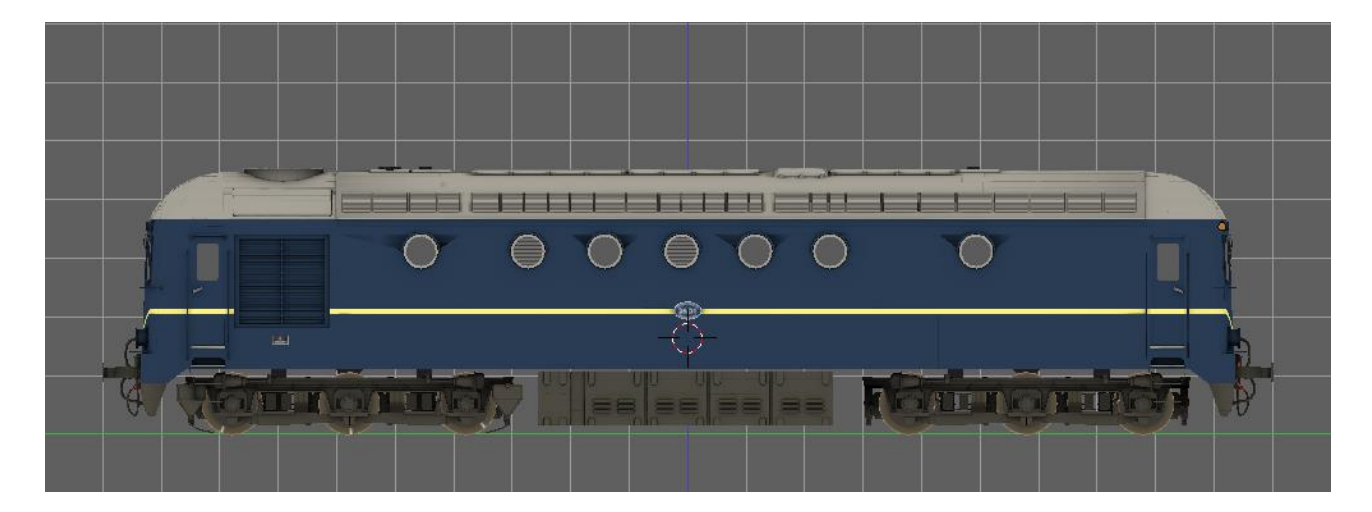

©2024 Wilbur Graphics

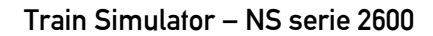

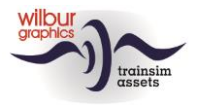

# Installatie

De NS 2600 van Wilbur Graphics wordt als DLC geleverd in de vorm van een .zip-bestand dat de volgende items bevat:

```
- Duits-, Engels- en Nederlandstalige handleidingen
WG_NS_2600_Handleiding_V1_0.pdf
WG_NS_2600_Handbuch_V1_0.pdf
WG_NS_2600_Manual_V1_0.pdf
```

- Het installatieprogramma WG\_NS\_2600\_V10\_build\_20240915.exe

Nadat de installatie-.exe uit de .zip is geactiveerd, volgen enkele keuzes en ingavemogelijkheden:

- Taalkeuze (Nederlands/Engels/Frans/Duits)
- Acceptatie van de Licentievoorwaarden (EULA)

Lees de Release\_notes.txt voor recente wijzigingen, etc.

## Enkele tips

- Stel zeker dat de ingepakte bestanden zijn uitgepakt alvorens met de installatie te beginnen.
- Als de installatiesoftware de Railworks-map niet kan vinden op je systeem is de verwijzing naar deze map in het Windows-register mogelijk niet meer geldig. Deze situatie doet zich voor als je de Steam-omgeving naar een andere computer of schijfstation hebt verplaatst. Dit los je op door de installatie van Steam te herhalen.
- Tijdens de installatie van deze add-on worden de gebruikershandleidingen geplaatst in de map Manuals\Wilbur Graphics

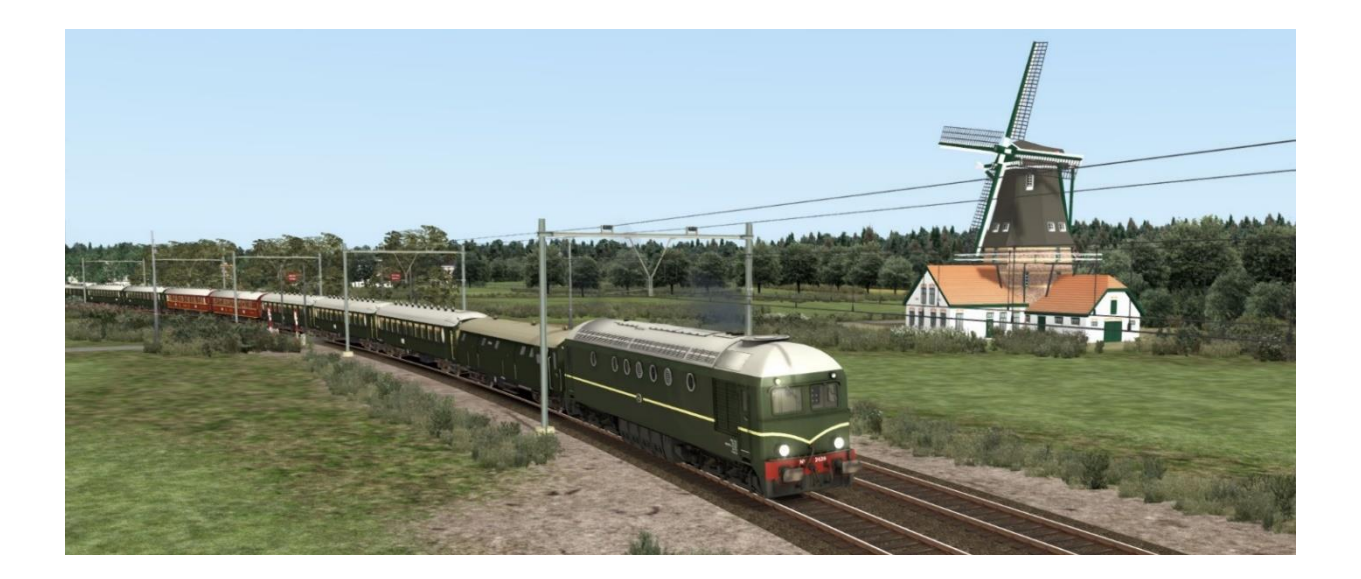

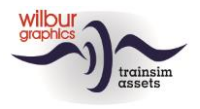

# **TS Object Browser Index**

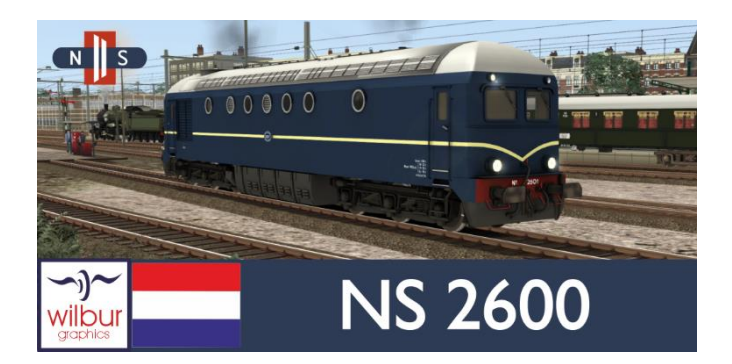

| Scenario Editor-naam         | Мар         | Objectnaam                                         |  |  |  |
|------------------------------|-------------|----------------------------------------------------|--|--|--|
| WG NS 2601 tp3               | Rollmat_NS  | NS 2600 tp3\Engine\WG NS 2601 tp3.xml              |  |  |  |
| WG NS 2602 tp3               | Rollmat_NS  | NS_2600_tp3\Engine\WG_NS_2602_tp3.xml              |  |  |  |
| WG NS 2603 tp3               | Rollmat_NS  | NS_2600_tp3\Engine\WG_NS_2603_tp3.xml              |  |  |  |
| WG NS 2604 tp3               | Rollmat_NS  | NS_2600_tp3\Engine\WG_NS_2604_tp3.xml              |  |  |  |
| WG NS 2605 tp3               | Rollmat_NS  | NS_2600_tp3\Engine\WG_NS_2605_tp3.xml              |  |  |  |
| WG NS 2606 tp3               | Rollmat_NS  | NS_2600_tp3\Engine\WG_NS_2606_tp3.xml              |  |  |  |
| WG NS 2626 tp3               | Rollmat_NS  | NS_2600_tp3\Engine\WG_NS_2626_tp3.xml              |  |  |  |
| WG NS 2627 tp3               | Rollmat_NS  | NS_2600_tp3\Engine\WG_NS_2627_tp3.xml              |  |  |  |
| WG CIWL Orient F 1287 oxog   | Rollmat_NS  | CIWL_orex\WG_CIWL_F_1287_orex_oxog.xml             |  |  |  |
| WG CIWL Orient PS 4035 ogog  | Rollmat_NS  | CIWL_orex\WG_CIWL_PS_4035_orex_ogog.xml            |  |  |  |
| WG CIWL Orient VL 3496 ogog  | Rollmat_NS  | CIWL_orex\WG_CIWL_VL_3496_orex_ogog.xml            |  |  |  |
| WG CIWL Orient WR 4008 ogog  | Rollmat_NS  | CIWL_orex\WG_CIWL_WR_4008_orex_ogog.xml            |  |  |  |
| WG NS 30M3 LbEb Esso         | Rollmat_NS  | NS_30m3_Ketelwagens\WG_NS_tp3_30M3_Kwgn_EssoNL.xml |  |  |  |
| WG NS AB 7206 ogog           | Rollmat_NS  | NS_7200\NS_AB_7206\WG_NS_AB_7206_ogog.xml          |  |  |  |
| WG NS B 7103 ogog            | Rollmat_NS  | NS_7200\NS_B_7103\WG_NS_B_7103_ogog.xml            |  |  |  |
| WG NS Amstel Oppeln Tp3      | Rollmat_NS  | NS_Amstel_Oppeln\WG_NS_Amstel_Oppeln_tp3.xml       |  |  |  |
| WG NS D 6061 oxog            | Rollmat_NS  | NS_D_6060\WG_NS_D_6061_oxog.xml                    |  |  |  |
| WG NS tp3 Dg2426             | Rollmat_NS  | NS_Dg\NS_tp3_Dg2426.xml                            |  |  |  |
| WG NS Frico Oppeln Tp3       | Rollmat_NS  | NS_Frico_Oppeln\WG_NS_Frico_Oppeln_tp3.xml         |  |  |  |
| WG NS tp3 GTMK 59228         | Rollmat_NS  | NS_GTMK\WG_NS_GTMK_59228.xml                       |  |  |  |
| WG NS tp3 GTMK 59241         | Rollmat_NS  | NS_GTMK\WG_NS_GTMK_59421.xml                       |  |  |  |
| WG NS tp3 GTUW 64153         | Rollmat_NS  | NS_GTUW\WG_NS_GTUW_64153.xml                       |  |  |  |
| WG NS tp3 HHW laadk          | Rollmat_NS  | NS_HHW\WG_NS_tp3_HHW_93608.xml                     |  |  |  |
| WG NS tp3 HHW tankcont       | Rollmat_NS  | NS_HHW\WG_NS_tp3_HHW_94621.xml                     |  |  |  |
| WG NS Plan E A6547 ogog      | Rollmat_NS  | NS_Plan_E\Ad\WG_NS_Plan_E_A_6547_ogog.xml          |  |  |  |
| WG NS Plan E B6605 ogog      | Rollmat_NS  | NS_Plan_E\Bd\WG_NS_Plan_E_B_6605_ogog.xml          |  |  |  |
| WG NS Plan E B6712 ogog      | Rollmat_NS  | NS_Plan_E\Bd\WG_NS_Plan_E_B_6712_ogog.xml          |  |  |  |
| WG NS Plan E P7921 oxog      | Rollmat_NS  | NS_Plan_E\Pd\WG_NS_Plan_E_P_7921_oxog.xml          |  |  |  |
| WG NS Plan E RD6906 ogog     | Rollmat_NS  | NS_Plan_E\RDd\WG_NS_Plan_E_RD_6906_ogog.xml        |  |  |  |
| WG NS S-CHO 5401             | Rollmat_NS  | NS_S-CHO\WG_NS_S-CHO_tp3.xml                       |  |  |  |
| WG NS S-CHVO tp3             | Rollmat_NS  | NS_S-CHVO\WG_NS_S-CHVO_26676.xml                   |  |  |  |
| WG NS tp3 S-HTS tubes/buizen | Rollmat_NS  | NS_S-HTS\WG_NS_SSImas53_tp3_buizen.xml             |  |  |  |
| WG NS AB 7216                | Rollend mat | NS_AB_7201\WG_NS_AB_7201.xml                       |  |  |  |
| WG NS B 7284 bl              | Rollend mat | NS_AB_7201\WG_NS_B_7184.xml                        |  |  |  |
| WG NS AB 7521                | Rollend mat | NS_AB_7521\WG_NS_AB_7521.xml                       |  |  |  |
| WG NS D 7521 skvb            | Rollend mat | NS_D_7521\WG_NS_D_7521_skvb.xml                    |  |  |  |
| WG NS D 6068 gr oxog         | Rollend mat | NS_D6000\WG_NS_D6061\WG_NS_D6063oxog.xml           |  |  |  |
| WG NS D 6062 bl skog         | Rollend mat | NS_D6000\WG_NS_D6061bl\WG_NS_D6062.xml             |  |  |  |
| WG NS Mat 24 Bec 8501        | Rollend mat | NS_Mat_24\Bec\WG_NS_mat24_Bec.xml                  |  |  |  |
| WG NS Mat 24 Bec 8521        | Rollend mat | NS_Mat_24\Bec\WG_NS_mat24_Bec_8521.xml             |  |  |  |
| WG NS Mat 24 bl B 8501       | Rollend mat | NS_Mat_24\Bec_bl\WG_NS_mat24bl_Bec.xml             |  |  |  |
| WG NS S-CHR 1954             | Rollend mat | NS_S-CHR\WG_NS_S-CHR_1954.xml                      |  |  |  |

©2024 Wilbur Graphics

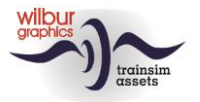

#### Train Simulator – NS serie 2600

| Scenario Editor-naam          | Мар         | Objectnaam                                   |  |  |
|-------------------------------|-------------|----------------------------------------------|--|--|
| WG NS S-CHR 31577             | Rollend mat | NS_S-CHR\WG_NS_S-CHR_31577.xml               |  |  |
| WG DB E28 AB4u ogog           | Rollmat_de  | DB_E28\WG_DB_E28_AB4ü28_ogog.xml             |  |  |
| WG DB E28 B4u ogog            | Rollmat_de  | DB_E28\WG_DB_E28_B4ü30_ogog.xml              |  |  |
| WG DB E28 PwPost4u oxog       | Rollmat_de  | DB_E28\WG_DB_E28_PwPost4ü_oxog.xml           |  |  |
| WG DB E28 WL4u ogog           | Rollmat_de  | DB_E28\WG_DB_E28_WL4ü_Mitropa_ogog.xml       |  |  |
| WG DB E28 WR4u ogog           | Rollmat_de  | DB_E28\WG_DB_E28_WR4ü_Mitropa_ogog.xml       |  |  |
| WG DB Ep3 Gmmhs30 Oppeln      | Rollmat_de  | DB_Ghs30_Oppeln\WG_DB_Gmmhs30_Oppeln_tp3.xml |  |  |
| WG DB Ep3 Gms30 Oppeln (Brh.) | Rollmat_de  | DB_Ghs30_Oppeln\WG_DB_Gms30_Oppeln_tp3.xml   |  |  |
| WG DB Ep3 Glmmhs57            | Rollmat_de  | DB_Glmmhs57\WG_DB_Glmmhs_57_tp3.xml          |  |  |
| WG DB Ep3 Off 52 A            | Rollmat_de  | DB_Off52\WG_DB_Off52_A_tp3.xml               |  |  |
| WG DB Ep3 Off 52 B            | Rollmat_de  | DB_Off52\WG_DB_Off52_B_tp3.xml               |  |  |
| WG DB Ep3 Off 52 C            | Rollmat_de  | DB_Off52\WG_DB_Off52_C_tp3.xml               |  |  |
| WG DB Ep3 Off 52 D            | Rollmat_de  | DB_Off52\WG_DB_Off52_D_tp3.xml               |  |  |
| WG DB Ep3 R20 Stuttgart NKF   | Rollmat_de  | DB_R_20_Stuttgart\WG_DB_tp3_R_20_NKF.xml     |  |  |

Uitleg over de afkortingen ogug, oxog en skog vind je verderop in deze handleiding onder 'Overgangsanimaties'.

## **Preload Consists**

| Consist                | Display name                       |
|------------------------|------------------------------------|
| WG NS 2601 tp3/era III | losse loc                          |
| WG NS 2602 tp3/era III | losse loc                          |
| WG NS 2603 tp3/era III | losse loc                          |
| WG NS 2604 tp3/era III | losse loc                          |
| WG NS 2605 tp3/era III | losse loc                          |
| WG NS 2606 tp3/era III | losse loc                          |
| WG NS 2626 tp3/era III | losse loc                          |
| WG NS 2627 tp3/era III | losse loc                          |
| WG NS 2601 tp3/era III | m/w Plan E P.RD.AB.B               |
| WG NS 2602 tp3/era III | m/w Orient Express                 |
| WG NS 2603 tp3/era III | m/w stoptrein/local (1)            |
| WG NS 2604 tp3/era III | m/w AutoPon VW                     |
| WG NS 2605 tp3/era III | w/m NS S-HTS Tubes/Buizen          |
| WG NS 2606 tp3/era III | w/m G-mix                          |
| WG NS 2626 tp3/era III | Int. D-trein /Int. Express Service |
| WG NS 2627 tp3/era III | m/w stoptrein/local (2)            |

Voor de inzet van het materieel in deze release moeten de hierboven genoemde submappen van provider Wilbur Graphics (Rollend mat, Rollmat\_NS en Rollmat\_de) in scenario's geactiveerd zijn, met name wanneer deze onderdeel zijn van een route die niet van Wilbur Graphics afkomstig is.

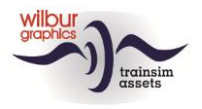

# Cabine

Om de loc 'op te bouwen' moet na de stuurstroom ook de luchtpomp en de brandstofpomp aangezet zijn, waarna de hoofdmotor kan worden gestart (stap 1 t/m 4 in onderstaande afbeelding):

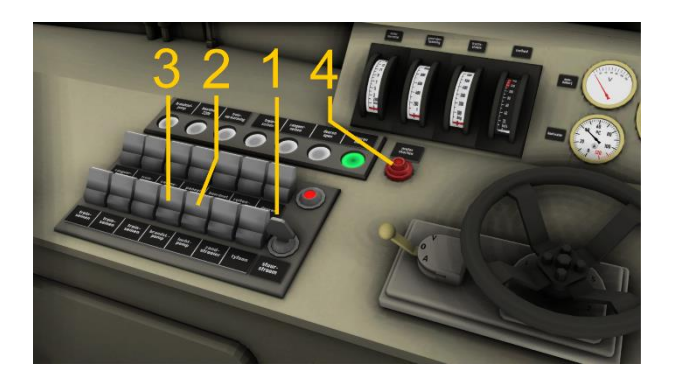

Let op:

- In Rijstand 1 zal de controller terugvallen naar stand 'Neutraal' indien de plaatselijke snelheidsbeperking wordt overschreden
- De serie NS 2600 was niet voorzien van een 'treinschakeling' die het rijden in voorspan of als opdrukloc technisch mogelijk maakt. Onze versie van deze loc ondersteunt dat wel, maar wanneer de machine als opdrukloc wordt ingezet moet de loc in de rijrichting zijn aangekoppeld (zie afbeelding), dus met de dakventilator vóór.

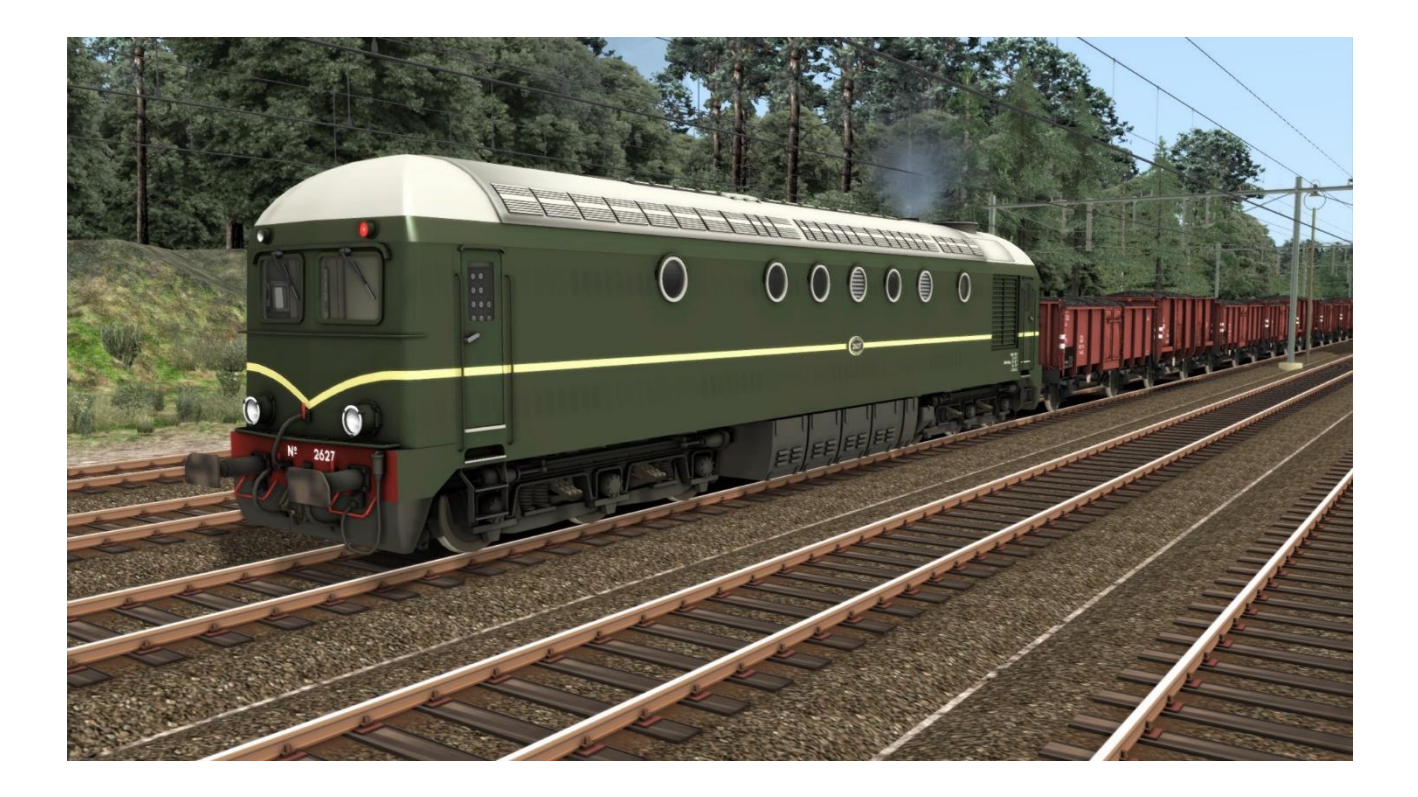

![](_page_7_Picture_1.jpeg)

![](_page_7_Picture_2.jpeg)

Overzicht van de stuurstand met op de voorgrond het Faiveleyblok en de meldlampen. Rechtsboven zie je de Hasler-tachograaf met een 24-uurs klok en boven de vensters zitten de hendels waarmee toevoer van perslucht aan de ruitenwissermotors kan worden vrijgegeven (die reageren ook op de 'V'-toets). De andere bedieningsorganen worden op de volgende pagina's toegelicht.

![](_page_7_Picture_4.jpeg)

Faiveleyblok

| Ι  | Meldlamp brandstofpomp   |            | 13 | Boordnet 220V (trein) |               |
|----|--------------------------|------------|----|-----------------------|---------------|
| 2  | Meldlamp boordnet        |            | 14 | Ruitenwissers         | $\vee$        |
| 3  | Meldlamp treinverwarming |            | 15 | Deuren                | Т             |
| 4  | Meldlamp treinseinen     |            | 16 | Meldlamp stuurstroom  |               |
| 5  | Meldlamp rangeerseinen   |            | 17 | Treinseinen           | H / SHIFT + H |
| 6  | Meldlamp deuren open     |            | 18 | Brandstofpomp         |               |
| 7  | Meldlamp deuren dicht    |            | 19 | Luchtpomp             |               |
| 8  | Startknop dieselmotor    | Z          | 20 | Zandstrooier          | Х             |
| 9  | Rangeerseinen            | CTRL + F9  | 21 | Tyfoon (lang)         | SPATIE        |
| 10 | Treinverwarming          |            |    | Tyfoon (kort)         | Ν             |
|    | Cabineverlichting        | CTRL + FII | 22 | Stuurstroom           | CTRL + 0      |
| 12 | Paneelverlichting        | CTRL + FI2 |    |                       |               |

#### ©2024 Wilbur Graphics

![](_page_8_Picture_0.jpeg)

![](_page_8_Picture_2.jpeg)

- I Toerental hoofdmotor
- 2 Generatorspanning
- 3 Tractiestroom
- 4 Snelheidsmeter
- 5 Koelwatertemperatuur
- 6 Batterijspanning
- 7 Hoofdreservoir/
  - treinleidingdruk

- 8 Locremhendel
- 9 Remcilinderdruk
- 10 Noodstopknop
- II Treinremhendel
- 12 Controller (7 rijstanden)
- 13 Richtingshendel

### [/] BACKSPACE ;/' A/D W/S

![](_page_8_Picture_19.jpeg)

![](_page_9_Picture_1.jpeg)

## **Overgangsanimaties**

Bij het samenstellen van consists met de meegeleverde rijtuigen in de Scenario Editor (SE) of het QuickDrive-menu (QD) is het belangrijk om de juiste varianten te combineren. Het type overgang wordt aangegeven met de lettercombinaties sk, vb, og en ox, waarbij:

```
og of vb = werkende overgang (aangegeven met groene pijl in SE)
ox of sk = dummy overgang (aangegeven met een rode pijl in SE)
```

Werkende en dummy-overgangen zien er in ongekoppelde toestand hetzelfde uit. Het verschil wordt echter zichtbaar wanneer een rijtuig met een *og*-overgang wordt aangekoppeld en de animatie in werking treedt. Dummy-overgangen komen van pas wanneer een rijtuig achter een lok, of in opzending in een trein wordt geplaatst. Koppelen is echter altijd mogelijk.

Rijtuigen zonder toevoeging zijn altijd uitgevoerd met werkende overgangen (ogog resp. vbvb).

![](_page_9_Picture_7.jpeg)

![](_page_10_Picture_1.jpeg)

# QuickDrive

Wanneer een QD-sessie wordt gestart met goederenwagens die beladen kunnen worden (containerwagens, open bakwagens enz.) zullen deze initieel onbeladen zijn. Om de betrokken lading zichtbaar te maken kiezen we in het Escape-menu de optie World Editor. In de kop van het scherm dat dan wordt getoond klik je met [LM] op het grijze streepje, waardoor een paneel verschijnt:

![](_page_10_Picture_4.jpeg)

Hier klik je nu met de linker muisknop op het Scenario Tools icoontje, waardoor de SE wordt gestart. De waarschuwingen van de sim kun je afhandelen door op de knop Yes te klikken. Daarna kun je de lading van afzonderlijke wagens activeren door met cursor een wagen aan te wijzen en te dubbelklikken met de linker muisknop. Rechtsboven in beeld verschijnt een window waarin je een vinkje kunt zetten, waardoor de wagenlading zichtbaar wordt. Om de hele trein van lading te voorzien herhaal je deze handelingen met SHIFT ingedrukt.

![](_page_10_Picture_6.jpeg)

Om terug te keren naar het QD-Scenario selecteer je het oranje 'Drive' icoontje rechts onderin het scherm.

![](_page_11_Picture_1.jpeg)

# **Tips en trucs**

Bij het bouwen van een scenario kun je de brandstofvoorraad van de *player train* instellen nadat je de loc met een dubbele linker muisklik hebt geselecteerd:

![](_page_11_Picture_4.jpeg)

![](_page_12_Picture_1.jpeg)

# **Colofon en credits**

#### Ontwikkeling en productie:

© Wilbur Graphics, Henk van Willigenburg ( www.wilburgraphics.com )

Geluidseffecten WG diesellocs:

© René Puchelt

#### Tips en adviezen:

ChrisTrains.com TrainworX (Paul Mersel) Ton van Schaik

Testwerk: Reinhart190953, Ton van Schaik

Facebook: Wilbur Graphics https://www.facebook.com/wilburgraphicspage/

![](_page_12_Picture_11.jpeg)

Versie 1.0 build 20240915